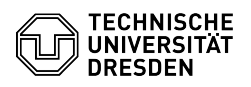

## Eduroam Profil entfernen iOS und iPadOS

18.05.2024 20:54:26

## **FAQ-Artikel-Ausdruck**

| Kategorie: | Datennetz::Eduroam | Bewertungen:           | 28                    |
|------------|--------------------|------------------------|-----------------------|
| Status:    | öffentlich (Alle)  | Ergebnis:              | 68.75 %               |
| Sprache:   | de                 | Letzte Aktualisierung: | 11:59:14 - 30.11.2023 |
|            |                    |                        |                       |

Schlüsselwörter

Apple Eduroam Mac MacOS Profil iOS iPadOS

## Lösung (öffentlich)

Öffnen Sie die "Einstellungen" und klicken auf "Allgemein". Screenshot: iOS Einstellungen
Wählen Sie "VPN und Geräteverwaltung". Screenshot: VPN und Geräteverwaltung
Wählen Sie "eduroam" aus den Konfigurationsprofilen. Screenshot: Profil auswählen

- Klicken Sie auf "Profil entfernen". Screenshot: Profil entfernen - Bestätigen Sie den Vorgang mit "Entfernen". Screenshot: Bestätigung

6. Entfernen Sie nun bitte alle dem Gerät bekannten 'eduroam' Netzwerke im Bereich 'Einstellungen' - 'WLAN' 7. Folgen Sie nun bitte der Einrichtungsanleitung: [1]iOS und iPadOS

[1] https://faq.tickets.tu-dresden.de/v/ItemID=538